به نام خدا

این فایل راهنما جهت آشنایی کاربران گرامی با پایگاه اطلاعاتی Scopus و نحوه جستجوی اطلاعات در آن تهیه شده است

لطفاً اسلایدهای بعد را مشاهده نمایید

## برای استفاده از این پایگاه آدرس زیر را در URL خود وارد نمایید:

## www.scopus.com

# و یا از طریق صفحه خانگی کتابخانه مرکزی وارد شوید https://diglib.kums.ac.ir/

ویژگیهای Scopus

<mark>اسکوپوس بزرگترین پایگاه داده چکید</mark>ه و استنادی است که شامل:

۲۰۰۰۰۰۴ رکورد (حدود ۲۰٪ همراه با چکیده)؛
حدود ۱۸۰۰۰ عنوان از ۵۰۰۰ ناشر در سراسر جهان؛
بیش از ۲۰۰۰۰۳ مقاله کنفرانس؛
در بر گیرنده ۱۰۰ ٪ پایگاه مدلاین؛
ابزاری برای تجزیه و تحلیل پژوهشهای مختلف؛
و محاسبه H-Index نویسندگان می باشد

اچ-ایندکس بهره وری و تأثیرگذاری علمی دانشمندان را به صورت کمی نمایش میدهد. بر اساس مقالات پر استناد افراد و دفعات مورد ارجاع قرار گرفتن آن مقالات توسط نویسندگان دیگر، محاسبه میشود.

روش مشاهده اچ ایندکس در اسلایدهای بعد ذکر خواهد شد

انواع جستجو

🗸 جستجوی کلیدواژه در فیلدهای مختلف

🗸 جستجو از طريق نام نويسنده

🖌 جستجو از طريق وابستگی سازمانی

< جستجوی پیشرفته

ستجوى كليدواژه

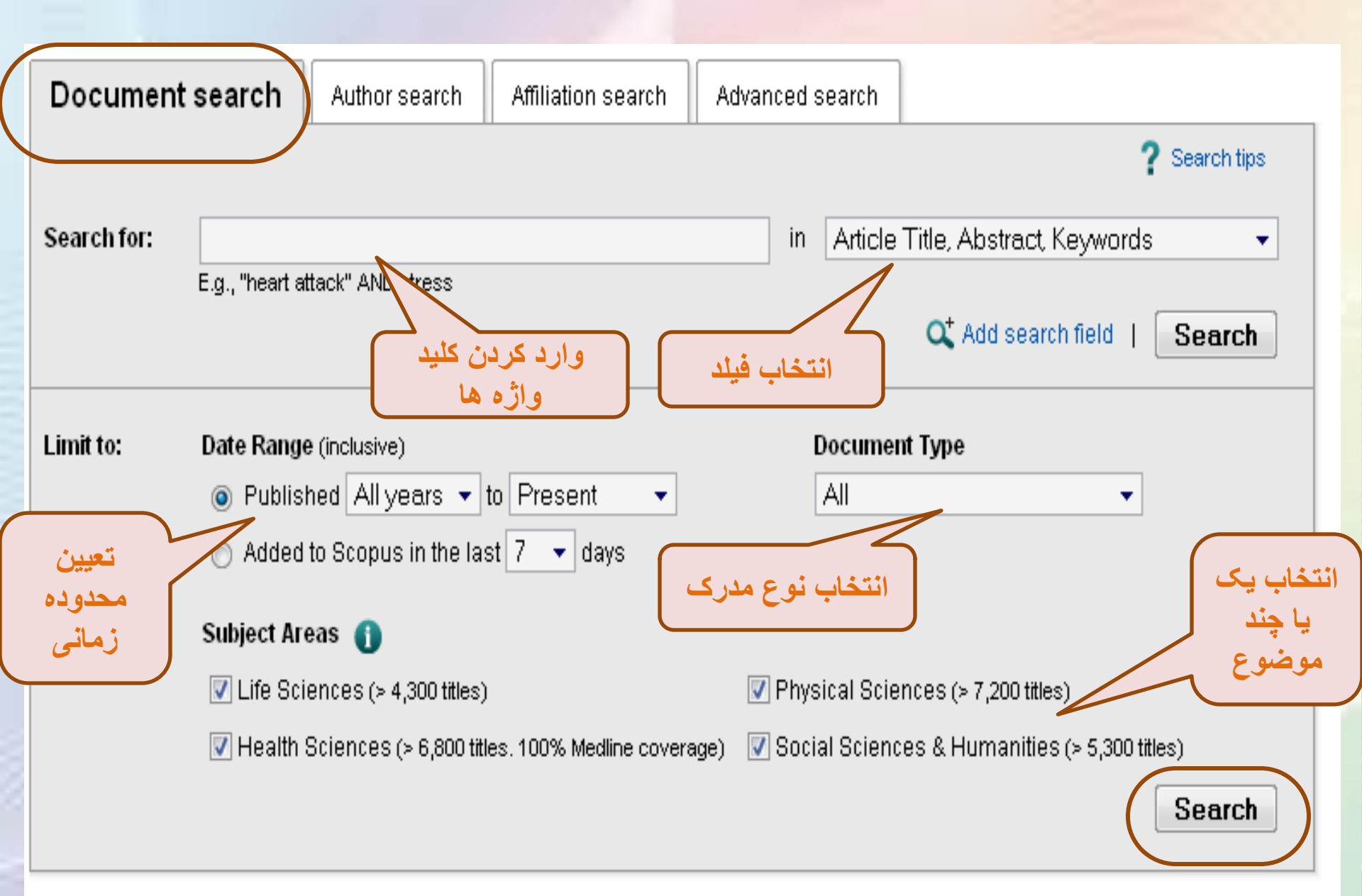

## Life Sciences

#### Covers Source Titles in:

- Agricultural and Biological Sciences
- Biochemistry, Genetics and Molecular Biology
- Immunology and Microbiology
- Neuroscience
- Pharmacology, Toxicology and Pharmaceutics
- Multidisciplinary

### Health Sciences

### **Physical Sciences**

موضوعات فرعي

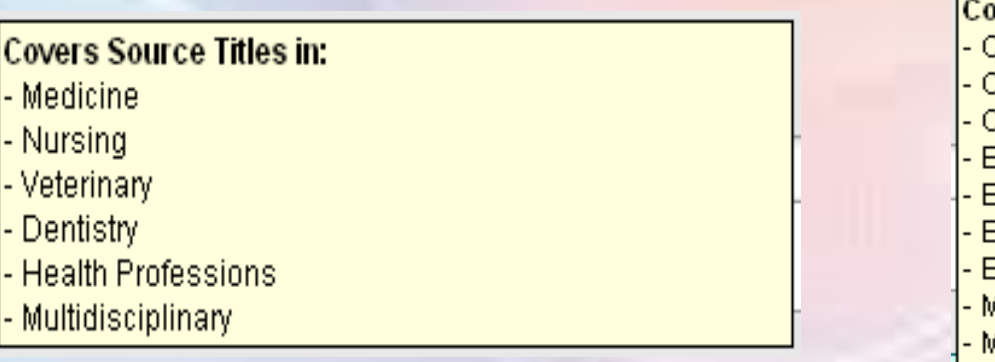

#### Covers Source Titles in:

- Chemical Engineering
- Chemistry
- Computer Science
- Earth and Planetary Sciences
- Energy
- Engineering
- Environmental Science
- Materials Science
- Mathematics
- Physics and Astronomy
- Multidisciplinary

#### **Social Sciences & Humanities**

#### Covers Source Titles in:

- Arts and Humanities
- Business, Management and Accounting
- Decision Sciences
- Economics, Econometrics and Finance
- Psychology
- Social Sciences
- Multidisciplinary

نمونه جستجوى كليدواژه

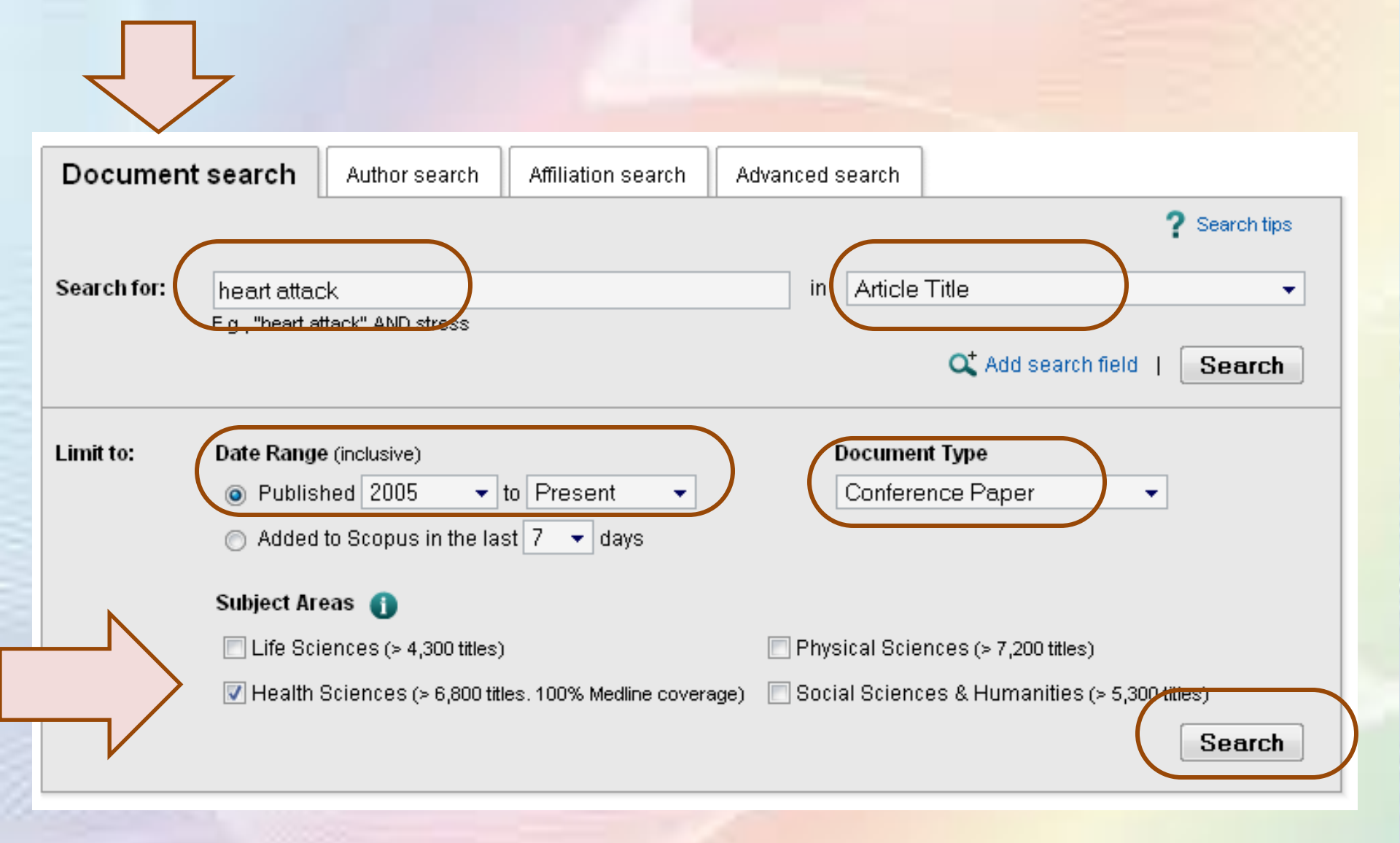

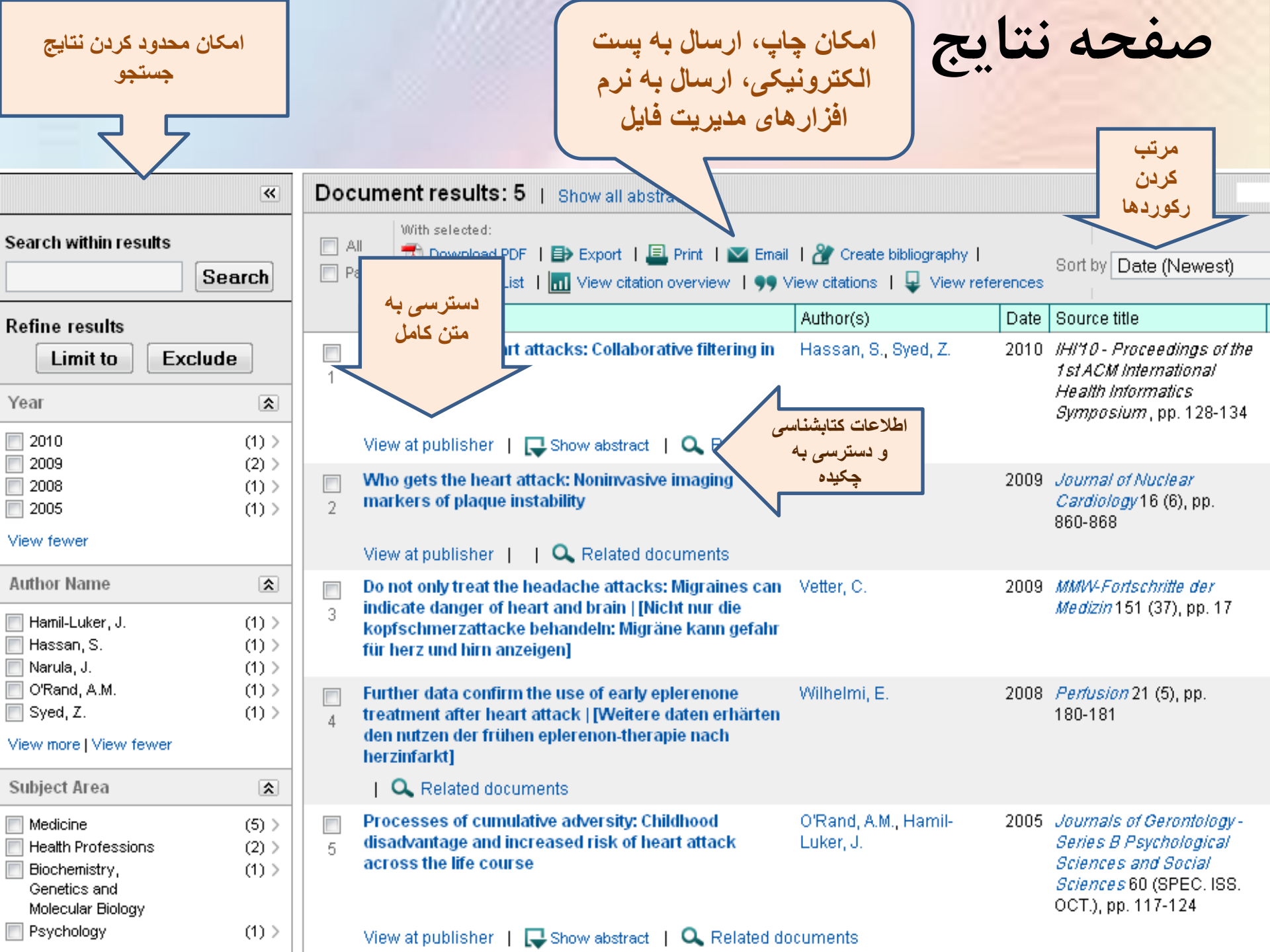

Scopus کلید واژه ها را به طور همزمان در پایگاههای اطلاعاتی مختلف، جستجو می کند.

پس از مشاهده عناوین یافت شده، در برخی از آنها پیوند view at publisher دیده می شود که با کلیک بر روی آن، در صورتیکه پایگاه مورد نظر جزء پایگاههای مورد اشتراک دانشگاه تربیت مدرس باشد، می توانید متن کامل مقاله را دریافت نمایید.

یک نمونه اتصال به متن کامل

| Assessment of input variables determination on the SVM model performance using PCA, Gamma test, and forward selection techniques for monthly stream flow prediction | Noori, R., Karbassi, A.R.,<br>Moghaddamnia, A., Han,<br>D., Zokaei-Ashtiani, M.H.,<br>Farokhnia, A., Gousheh,<br>M.G. | 2011 | <i>Journal of Hydrology</i> 401<br>(3-4), pp. 177-189           |
|----------------------------------------------------------------------------------------------------|----------------------------------------------------------------------------------------------------|------|-----------------------------------------------------------------|
| View at publisher   📮 Show abstract   🔍 Related docur                                                                                                    | ments                                                                                                    |      |                                                                 |
| From acyclic dialkylcarbene to the unsaturated cyclic<br>heteroatom substituted ones: A survey of stability                                                         | Kassaee, M.Z.,<br>Ghambarian, M., Shakib,<br>F.A., Momeni, M.R.                                                       | 2011 | Journal of Physical<br>Organic Chemistry 24<br>(5), pp. 351-359 |
| View at publisher   📮 Show abstract   🔍 Related docur                                                                                                    | ments                                                                                                    |      |                                                                 |
| Evolution of corrosion protection performance of hybrid<br>silica based sol-gel nanocoatings by doping inorganic<br>inhibitor                                       | Pirhady Tavandashti, N.,<br>Sanjabi, S., Shahrabi, T.                                                                 | 2011 | Materials and Corrosion<br>62 (5), pp. 411-415                  |
| View at publisher 👌 🖵 Show abstract 🕴 🔍 Related docur                                                                                                    | ments                                                                                                    |      |                                                                 |
| A facile synthesis of 2-imino-4-methylene-1,3-dithiolanes                                                                                                    | Yavari, I., Beheshti, S.                                                                                              | 2011 | Helvetica Chimica Acta<br>94 (5), pp. 831-834                   |
| View at publisher   📮 Show abstract   🔍 Related docur                                                                                                    | ments                                                                                                    |      |                                                                 |
| Trichloroacetonitrile as a source of positive chlorine ion<br>for trapping huisgen's zwitterions                                                                    | Yavari, I., Nasiri-Gheidari,<br>S.                                                                                    | 2011 | Helvetica Chimica Acta<br>94 (5), pp. 811-816                   |
| View at publisher   📮 Show abstract   🔍 Related docur                                                                                                    | ments                                                                                                    |      |                                                                 |
|                                                                                                    |                                                                                                    |      |                                                                 |

# مقاله مورد نظر در پایگاه wiley است و قابل دسترس می باشد

# WILEY I ONLINE LIBRARY

Enter e-mail address

Enter password

PUBLICATIONS | BROWSE BY SUBJECT | RESOURCES | ABOUT US

REMEMBER ME

Corrosion > Journal Home > Vol 62 Issue 5 > Abstract

## Materials and Corrosion Werkstoffe und Korrosion

Article

Evolution of corrosion protection performance of hybrid silica based sol-gel nanocoatings by doping inorganic inhibitor

N. Pirhady Tavandashti, S. Sanjabi, T. Shahrabi

Article first published online: 25 FEB 2010

DOI: 10.1002/maco.200905529

Copyright © 2011 WILEY-VCH Verlag GmbH & Co. KGaA, Weinheim Issue

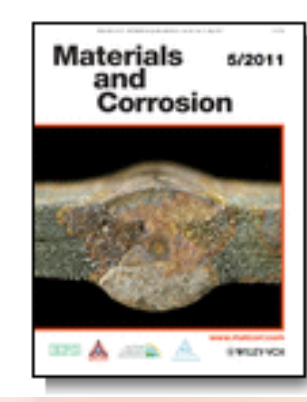

Materials and Corrosion

Volume 62, Issue 5, pages 411–415, May 2011

نمونه جستجوى نام نويسنده

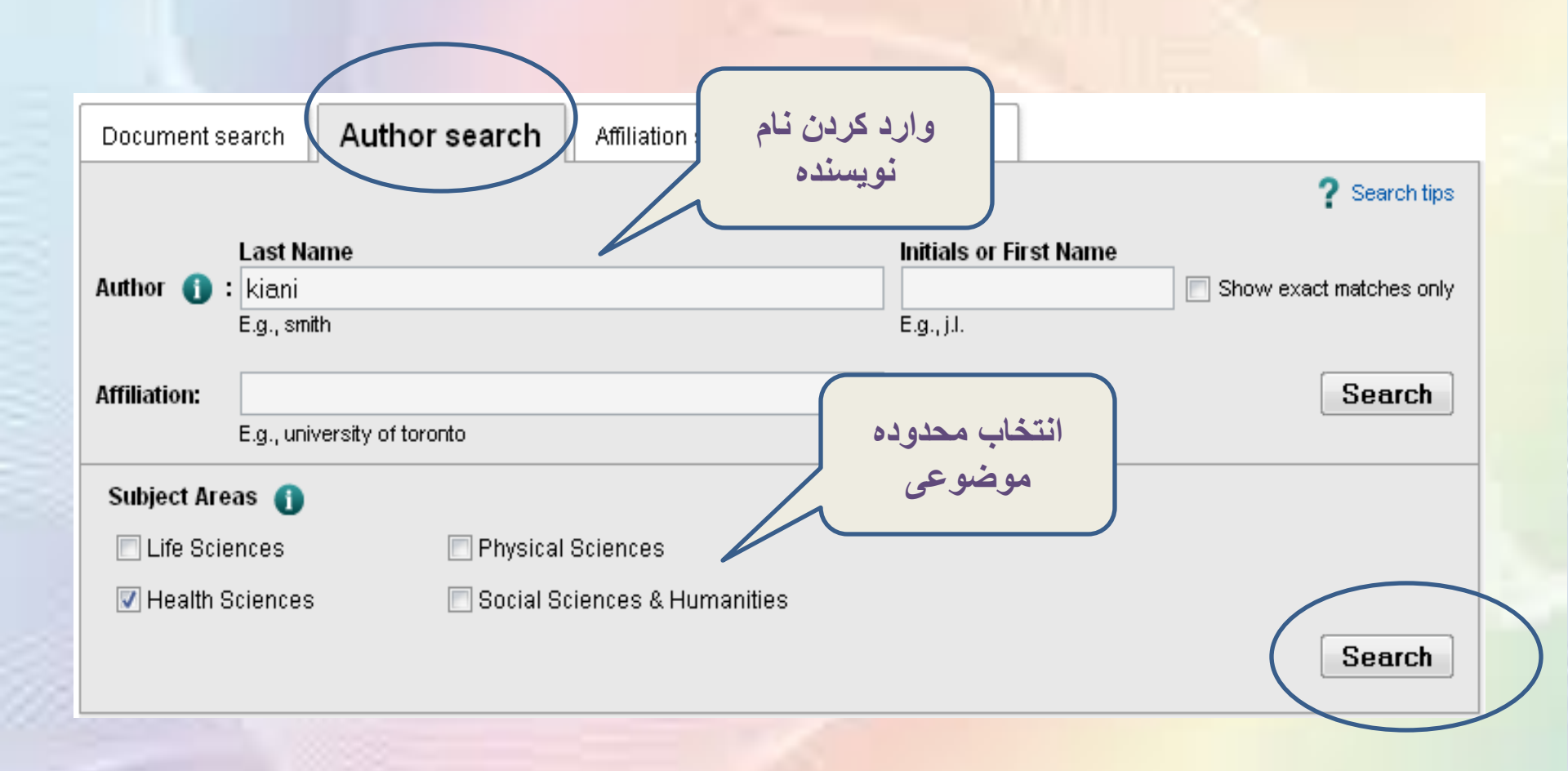

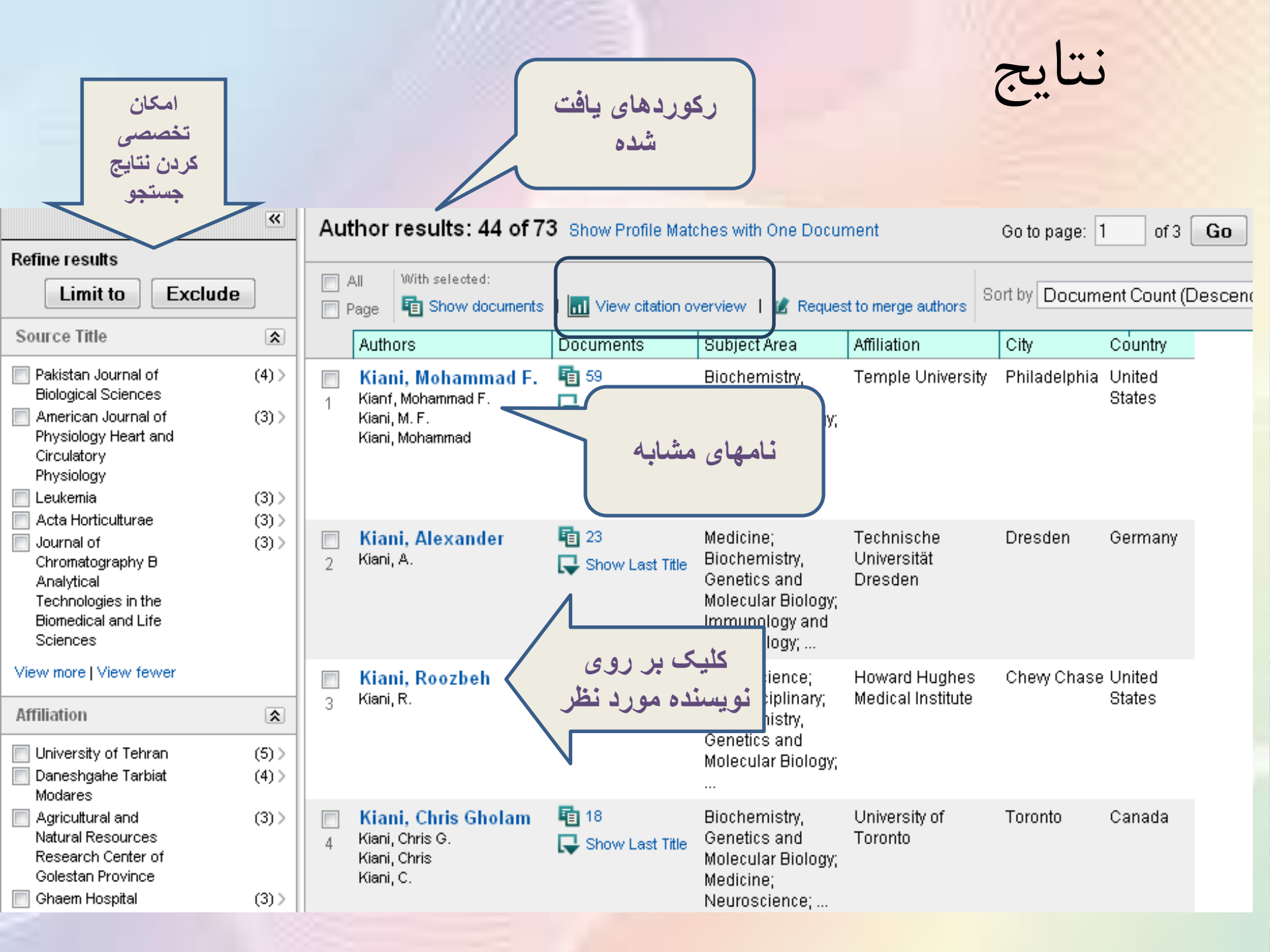

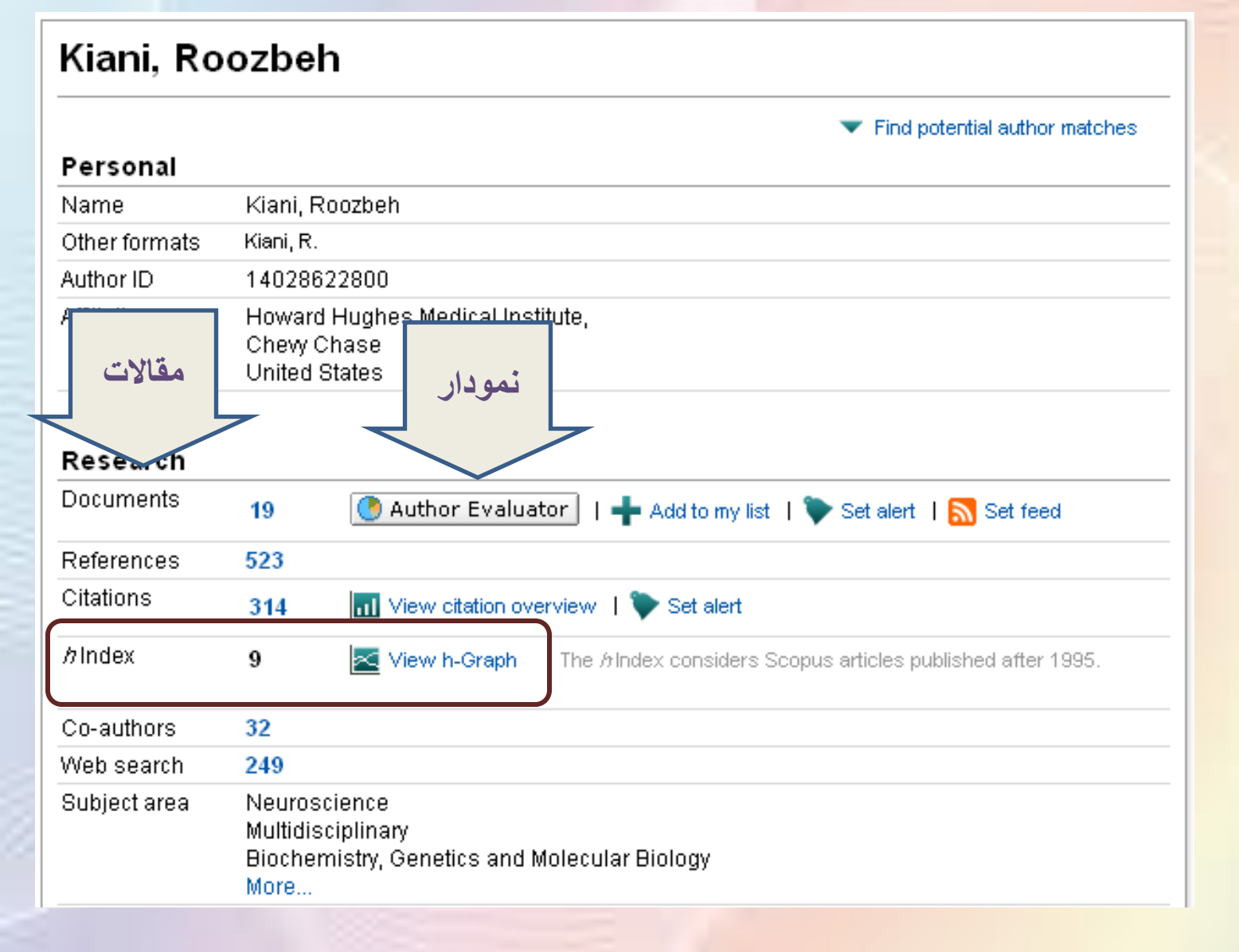

نمودار مقالات نويسنده مورد نظر

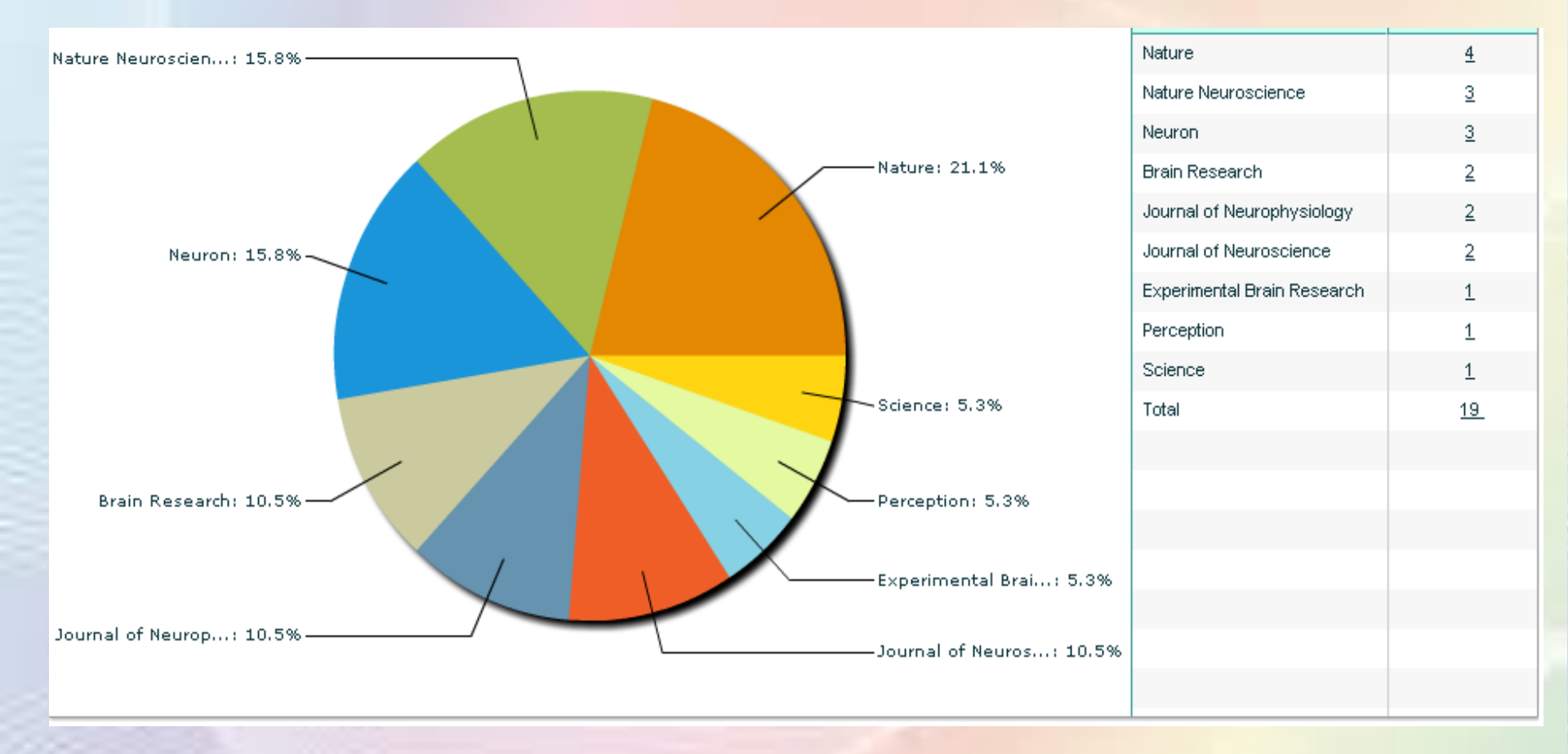

در صفحه نتایج با کلیک بر روی view citation overview، ارجاعات به مقالات نویسنده مورد نظر، در سالهای مختلف مشاهده می شود. استفاعات ای در همین صفحه محققین گرامی می توانند h-index خود را در گوشه سمت راست بالا مشاهده نمایند.

|      |                                       |       |       |      |      | Citatio | ns       |       |       |                                                         |
|------|---------------------------------------|-------|-------|------|------|---------|----------|-------|-------|---------------------------------------------------------|
|      | 19 Cited Documents 🛛 💾 Save list      |       | <2009 | 2009 | 2010 | 2011    | Subtotal | >2011 | Total | hindex = 9 - h- index=9                                 |
| ÷    | X Delete                              | Total | 103   | 87   | 140  | 68      | 295      | 0     | 398   | Author hind                                             |
| 1 🗖  | 2011 Elapsed decision time affects th |       |       |      |      |         | 0        |       | 0     | View h-Graph                                            |
| 2 🗖  | 2011 Variance as a Signature of Neura |       |       |      |      |         | 0        |       | 0     | for the <i>h</i> index, 9 have been cited               |
| 3 🗖  | 2009 Changes of mind in decision-maki |       |       |      | 2    | 2       | 4        |       | 4     | at least 9 times.                                       |
| 4 🔲  | 2009 Representation of confidence ass |       |       | 3    | 20   | 10      | 33       |       | 33    | Note:The hindex considers<br>Scopus documents published |
| 5 🗖  | 2008 Matching Categorical Object Repr |       |       | 5    | 14   | 12      | 31       |       | 31    | after 1995.<br>About h-Graph                            |
| 6 🗖  | 2008 Probabilistic Population Codes f |       | 2     | 11   | 31   | 12      | 54       |       | 56    |                                                         |
| 7 🗖  | 2008 Corrigendum: Decision-making wit |       |       |      |      |         | 0        |       | 0     |                                                         |
| 8 🗖  | 2008 Decision-making with multiple al |       | 5     | 19   | 28   | 7       | 54       |       | 59    |                                                         |
| 9 🔳  | 2008 Bounded integration in parietal  |       | 6     | 12   | 17   | 4       | 33       |       | 39    |                                                         |
| 10 🗖 | 2007 Neurology: An awakening          |       | 1     | 1    |      |         | 1        |       | 2     |                                                         |
| 11 🔳 | 2007 Object category structure in res |       | 19    | 19   | 10   | 9       | 38       |       | 57    |                                                         |
| 12 🔲 | 2006 Erratum: Microstimulation of inf |       |       |      |      |         | 0        |       | 0     |                                                         |
| 13 🔳 | 2006 Microstimulation of inferotempor |       | 33    | 13   | 10   | 6       | 29       |       | 62    |                                                         |
| 14 🔲 | 2006 When is enough enough?           |       | 2     |      |      | 1       | 1        |       | 3     |                                                         |
| 15 🔲 | 2005 Differences in onset latency of  |       | 21    | 4    | 6    | 4       | 14       |       | 35    |                                                         |

نمودار h-index

| Documents (19)                                           | h Index (9)          | Citations (398)     |                                                                                                    |
|----------------------------------------------------------|----------------------|---------------------|----------------------------------------------------------------------------------------------------|
| h Graph   Doci                                           | iment List           |                     |                                                                                                    |
| h Index = 9 The                                          | e h Index is based u | pon the number of d | documents and number of citations.                                                                       |
| Analyze documents                                        | published betweer    | 1996 🛛 🔻 an         | nd 2011 V Exclude self-citations Update Graph                                                            |
| 60 - 55 - 50 - 45 - 70 - 70 - 70 - 70 - 70 - 70 - 70 - 7 | Docum<br>Numb        | er of Times Cited:  | L: 31<br>L: 31<br>The h-graph measures an author's output and shows the number of citations per document |
| Ŭ                                                        | 5 10                 | 10                  | Document                                                                                                 |
|                                                          |                      |                     | Zoom                                                                                                    |

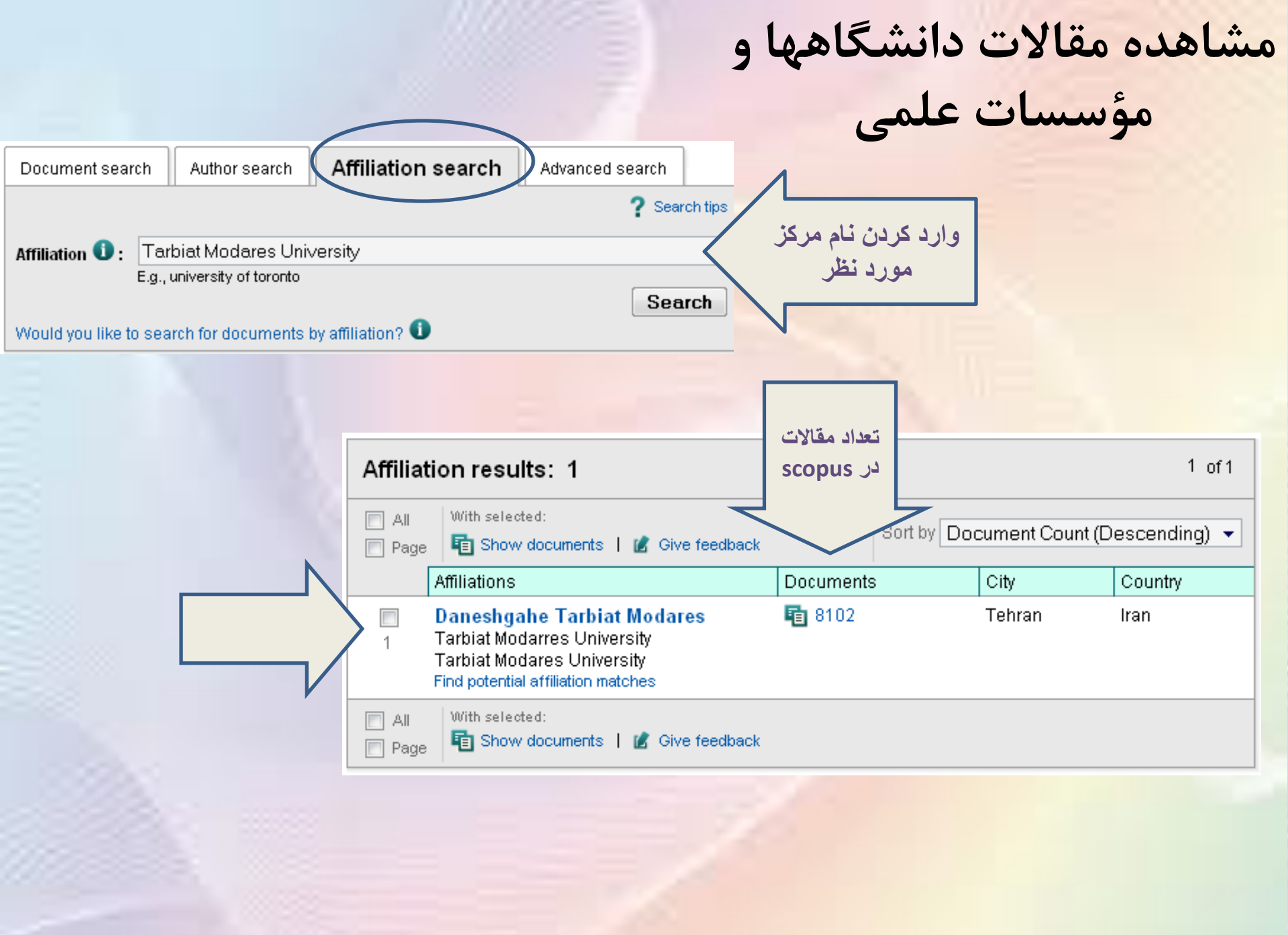

# اطلاعات دانشگاه در Scopus

#### **Daneshgahe Tarbiat Modares**

| Name           | Daneshgahe <mark>Tarbiat</mark> Modares                                             |
|----------------|-------------------------------------------------------------------------------------|
| Affiliation ID | 60032053                                                                            |
| Address        | Jalale-Ale-Ahmad and Chamran Highways<br>Tehran , Tehran<br>Iran                    |
| Name variants  | Tarbiat Modarres <mark>University</mark><br>Tarbiat <mark>Modares</mark> University |

#### Research

| Documents      | 8093 🕂 Add to my list   下 Set alert   💦 Set feed |
|----------------|--------------------------------------------------|
| Authors        | 3844                                             |
| Web results    | 1                                                |
| Patent results | 1                                                |
| Sources        | 87 Pakistan Journal of Biological Sciences       |
|                | 73 Yakhteh                                       |
|                | 64 Journal of Molecular Structure THEOCHEM       |
|                | 62 Tetrahedron Letters                           |
|                | 55 Scientia Iranica                              |
|                | View more                                        |

| كان محدود<br>بن نتايج از<br>ريق سال،<br>ويسنده،<br>موضوع                                                        | امک<br>کرد<br>طر                  | ، به<br>،،<br>های | امکان چاپ، ارسال<br>پست الکترونیکی<br>ارسال به نرم افزاره<br>مدیریت فایل                                                                                                    |                                                                                                    |        |                                                                                               |
|----------------------------------------------------------------------------------------------------|-----------------------------------|-------------------|----------------------------------------------------------------------------------------------------|----------------------------------------------------------------------------------------------------|--------|-----------------------------------------------------------------------------------------------|
| Search within result                                                                                            | s<br>Search                       | E Al              | age Add to My List   III View citation overview   99                                                                                                    | ail ┃ 🎢 Create bibliography ┃<br>View citations ┃ 📮 View refe                                                                  | rences | Sort by Date (Newes                                                                           |
| Refine results                                                                                                  |                                   |                   | Document title                                                                                                    | Author(s)                                                                                                    | Date   | Source title                                                                                  |
| Limit to                                                                                                    | (703) ><br>(1,489) > -            | 1                 | Microinfusion of TNFα and its antibody into locus<br>coeruleus modifies nerve injury induced thermal<br>hyperalgesia and mechanical allodynia<br>Show abstract   Q Related documents | Rohampour, K., Manaheji,<br>H., Semnanian, S., Azizi, H.                                                                       | 2011   | <i>Physiology and</i><br><i>Pharmacology</i> 14 (4), pp.<br>397-405                           |
| 2009     2008     2007     Author Name                                                                          | (1,358) ><br>(1,110) ><br>(932) > | 2                 | Comparing dysmenorrhea in women using copper T<br>and Mirena IUD as contraceptive method                                                                                             | Tavakolianfar, T.,<br>Ramezanzadeh, F., Shariat,<br>M., Hosseini, F.S., Rashidi,<br>B.H., Montazeri, A.,<br>Firozabadi, S.J.P. | 2011   | <i>Iranian Journal of<br/>Obstetrics, Gynecology<br/>and Infertility</i> 13 (6), pp.<br>11-16 |
| Morsali, A.                                                                                                    | (162) >                           |                   | 🕞 Show abstract 🕴 🔍 Related documents                                                                                                    | ·                                                                                                    |        |                                                                                               |
| Shamsipur, M.<br>Bijanzadeh, H.R.<br>Yamini, Y.<br>Subject Area                                                 | (143) ><br>(121) ><br>(108) >     | 3                 | Postnatal developmental alterations in the locus<br>coeruleus neuronal fast excitatory postsynaptic<br>currents mediated by ionotropic glutamate receptors<br>of rat                 | Arami, M.K., Semnanian,<br>S., Javan, M., Hajizadeh, S.,<br>Sarihi, A.                                                         | 2011   | <i>Physiology and</i><br><i>Pharmacology</i> 14 (4), pp.<br>337-348                           |
| Chemistry                                                                                                    | (1,833) >                         |                   | 🖵 Show abstract 🕴 🔍 Related documents                                                                                                    |                                                                                                    |        |                                                                                               |
| <ul> <li>Engineering</li> <li>Biochemistry,<br/>Genetics and<br/>Molecular Biology</li> <li>Medicine</li> </ul> | (1,782) ><br>(1,241) >            | 4                 | Simultaneous coordination of order quantity and reorder point in a two-stage supply chain                                                                                            | Kamal Chaharsooghi, S.<br>Heydari, J., Nakhai<br>Kamalabadi, I.                                                                | 2011   | <i>Computers and</i><br><i>Operations Research</i> 38<br>(12), pp. 1667-1677                  |
| Materials Science                                                                                               | (1,117) >                         |                   | Comparison of parts hormonal recommends between                                                                                                    | Bozooo C. Kobvizi C                                                                                                    | 2014   | Obvoiology and                                                                                |
|                                                                                                    |                                   | 5                 | resistance, endurance and endurance-resistance<br>exercise in healthy young men                                                                                                    | Rezaee, S., Kannzi, S.,<br>Hedayati, M.                                                                                        | 2011   | <i>Pharmacology</i> 14 (4), pp.<br>445-457                                                    |

| ت        | ین<br>تیب<br>ید و<br>ده اند                                                                                                    | به مایل باشید پر استناد تر<br>ساهده نمایید می توانید تر<br>ساس citation قرار ده<br>به مقاله حاضر استناد کر<br>مشاهده نمایید | ورتیک<br>۱ را مش<br>را بر ا | در صر<br>مقالات<br>نتایج ر<br>مدارکی ر                  |           |
|----------|----------------------------------------------------------------------------------------------------|----------------------------------------------------------------------------------------------------|-----------------------------|---------------------------------------------------------|-----------|
| <u>р</u> | With selected:<br>Download PDF   December 2010 Email<br>age Add to My List   December 2010 View citation overview   99 View Citation overview   99 View Citation overview   99 | I                                                                                                    | rences                      | Sort by Citations                                       | -         |
|          | Document title                                                                                                    | Author(s)                                                                                                    | Date                        | Source title                                            | Citations |
| 1        | Bonding mechanism in cold gas spraying                                                                                                    | Assadi, H., Gäitner, F.<br>Stoltenhoff, T., Kreye, H.                                                                       | 2003                        | <i>Acta Materialia</i> 51 (15), pp.<br>4379-4394        | 267       |
|          | View at publisher   📮 Show abstract   🔍 Related do                                                                                                    | ocuments                                                                                                    |                             |                                                         |           |
| 2        | PVC-Based Hexathia-18-crown-6-tetraone Sensor for<br>Mercury(II) Ions                                                                                                    | Fakhari, A.R., Ganjali,<br>M.R., Shamsipur, M.                                                                              | 1997                        | <i>Analytical Chemistry</i> 69<br>(18), pp. 3693-3696   | 185       |
|          | View at publisher   📮 Show abstract   🔍 Related do                                                                                                    | ocuments                                                                                                    |                             |                                                         |           |
| 3        | Development of a generalized parameter window for<br>cold spray deposition                                                                                                    | Schmidt, T., Gärtner, F.,<br>Assadi, H., Kreye, H.                                                                          | 2006                        | Acta Materialia 54 (3), pp.<br>729-742                  | 152       |
|          | View at publisher   📮 Show abstract   🔍 Related do                                                                                                    | ocuments                                                                                                    |                             |                                                         |           |
| 4        | A new and efficient route to<br>4-carboxymethylcoumarins mediated by<br>vinyltriphenylphosphonium salt                                                                                                    | Yavari, I., Hekmat-Shoar,<br>R., Zonouzi, A.                                                                                | 1998                        | رجاعات به<br>(16) این مقاله (16)                        | 118       |
|          | View at publisher   📮 Show abstract   🔍 Related do                                                                                                    | ocuments                                                                                                    |                             |                                                         |           |
| 5        | Solid phase extraction of ultra trace copper(II) using<br>octadecyl silica membrane disks modified by a<br>naphthol-derivative Schiff's base                                                                                                    | Shamsipur, M.<br>Ghiasvand, A.R., Sharghi,<br>H., Naeimi, H.                                                                | 2000                        | <i>Analytica Chimica Acta</i><br>408 (1-2), pp. 271-277 | 92        |
|          | View at publisher   🗖 Show abstract   🔍 Related do                                                                                                    | ocuments                                                                                                    |                             |                                                         |           |

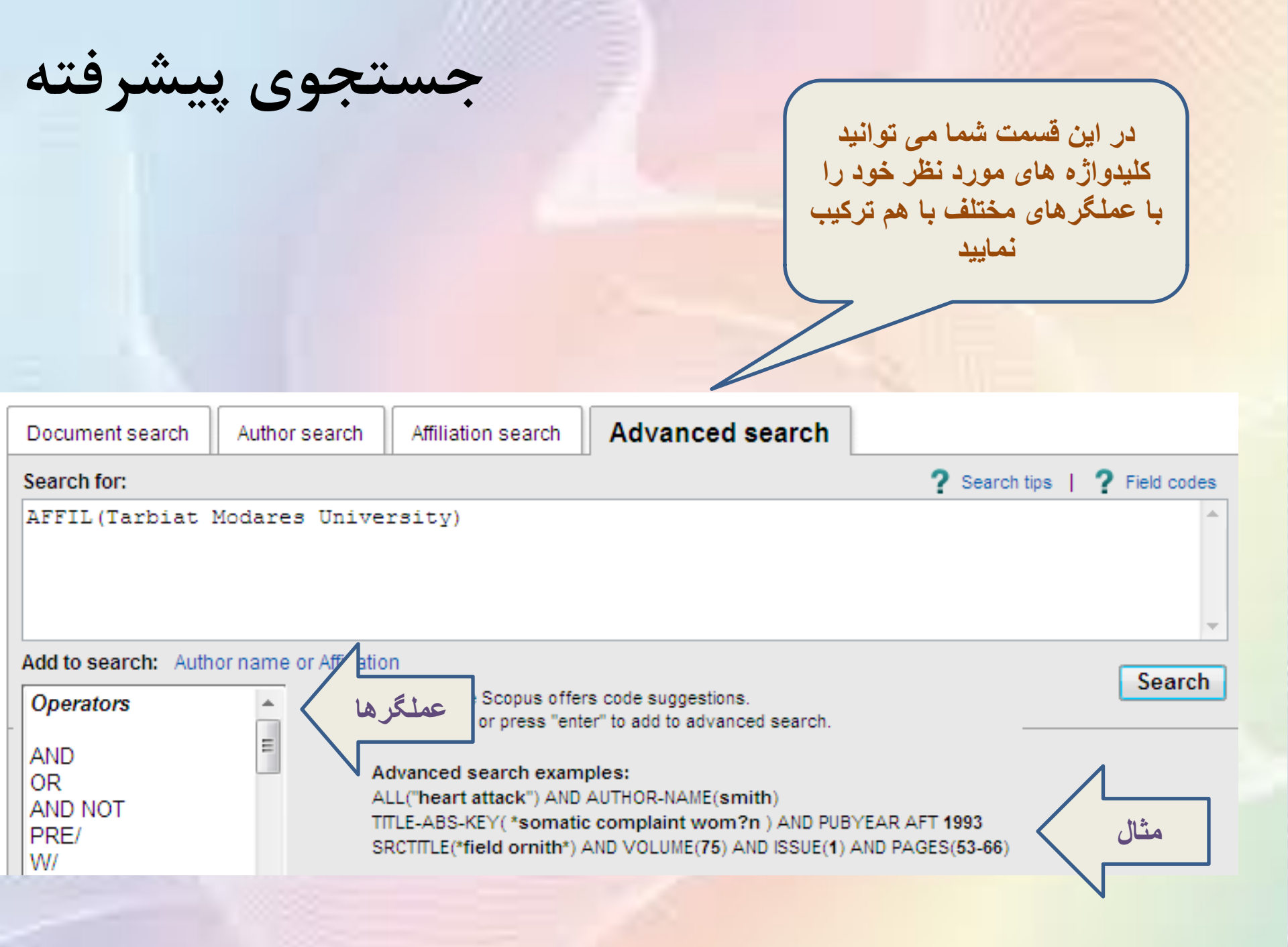

موفق باشيد